# 统考注册报名流程

第一步:登录统考官网 http://cdce.moe.edu.cn/#

第二步:点击统考报名进入。

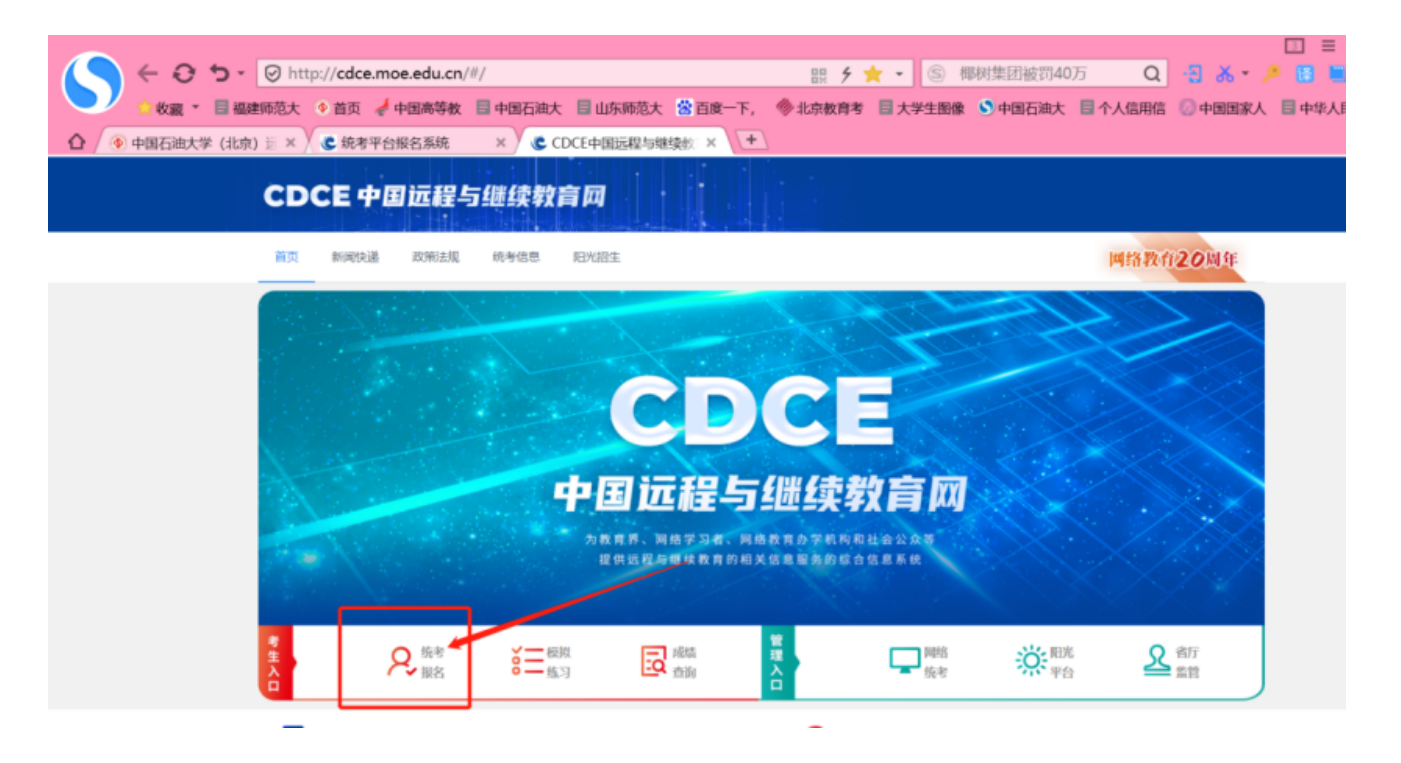

第三步:点击"注册"进入。

| 欢迎到 | 登录考生个人                   | (信息管理》 | 系统 |
|-----|--------------------------|--------|----|
|     | ● 请输入登录ID                |        |    |
|     | ☞ 请输入密码                  |        |    |
|     | 请输入验证码                   | 密码找回   |    |
|     | 汞管                       |        |    |
|     | 注册<br>如遇技术问题请联系: 010-862 | 226478 |    |

| 考生个人信息管理系<br>THE INFORMATION MANAGEMENT SYST | 统<br><sup>EM</sup>  | 已有帐号,返回登录 |
|----------------------------------------------|---------------------|-----------|
| 1 填写关联信息                                     | 2 填写注册信息            | ③ 完成      |
| * 所属网院:                                      | 中国石油大学(北京) ~        |           |
| * 证件号码:                                      | 身份证 ~ 17            |           |
| * 学号                                         | 19                  |           |
| * 验证码                                        | y27n 获取验证码          |           |
|                                              | 下一步使用已有账号登录         |           |
| 填写说明                                         |                     |           |
| 1、请输入证件号码和学号,查询您的关联信息。                       | 关联信息成功后,方可进入注册页面;   |           |
| 2、如果系统提示找不到关联信息,请确认信息均                       | 写是否正确;              |           |
| 3、如果提示关联信息已注册,而非您本人注册的                       | 1, 请联系您所在网院或学习中心处理! |           |
|                                              |                     |           |

第五步:选择所属院校、份证号码、学号、输入验证码后,点"下一步" 所属学校:中国石油大学(北京)、福建师范大学、江南大学、中国传媒大 学、南开大学、北京外国语大学等 第五步:设置登录账号、密码等信息;建议账号设置:自己的姓名首字母简 写+学号 密码设置成和账号一样+一个特殊字符,如:学员张三: 账号:Zs123456 密码:Zs123456# 账号密码务必保存!!!

| 考生个人信<br>THE INFORMATION MA | 息管理系统<br>NAGEMENT SYSTEM                                                | 已有帐号,返回登录 |
|-----------------------------|-------------------------------------------------------------------------|-----------|
| ✓ 填写关联信息                    | 2 埴写注册信息         ● 请确认您的关联信息是否正确,如信息错误,请及时联系网院!         *         考生姓名: | (3) 完成    |
|                             | *登录账号                                                                   |           |
|                             | * 登录密码 ·········                                                        |           |
|                             | * 确认密码                                                                  | 2000      |
|                             | * 常用邮箱 46                                                               |           |
|                             | 联系电话 18                                                                 |           |
|                             | * 密保问题   您的学号 (或工号) 是?                                                  | ~         |
|                             | * 密保答案 19.                                                              |           |
|                             | * 验证码 75pm 获取                                                           | 检证码       |
|                             | 注册使用已有账号登录                                                              |           |

| 第五步:填写信息完成后,输入验证码、点"注册"                                                                                       |
|----------------------------------------------------------------------------------------------------|
| 提示注册成功!                                                                                                    |
| <u>账号密码务必保存!!!</u>                                                                                            |
| 账号密码务必保存!!!                                                                                                   |
| 账号密码务必保存!!!                                                                                                   |
|                                                                                                    |
| 注册成功                                                                                                    |
| 您的账号已经注册成功!首次登录时,要认证邮箱,以提高账户的安全性!在当<br>您忘记登录账号和登录密码时,使用邮箱进行找回!方便您使用邮箱用来接收报<br>考信息,接收考试重要通知,作为联系您的方式,请您务必进行认证! |
| ⓓ 请牢记您的登录账号,登录平台后进行邮箱认证! ×                                                                                    |
| 登录账号 L'                                                                                                    |
| 常用邮箱 46 @qq.com                                                                                               |
| 返回登录                                                                                                    |

第六步:点"返回登录",输入刚刚注册好的:账号和密码可以登录

| 欢迎                                                                                                    | 登录考生      | 个人信                              | 息管理  | 系统 |
|----------------------------------------------------------------------------------------------------|-----------|----------------------------------|------|----|
| Provincial de la constance de la constance de la const | e LII195  |                                  |      |    |
|                                                                                                    | 0         |                                  |      |    |
|                                                                                                    | knge      |                                  | 密码找回 |    |
|                                                                                                    |           | 登录                               |      |    |
|                                                                                                    | 如遇技术问题请联系 | <del>注册</del><br>:: 010-86226478 |      | ar |

# 第七步:登录后点"基本信息查看,检查下自己的信息是否正确,头像是否本人,如果有误,及时联系学习中心老师反馈解决

| 考生个人信<br>THE INFORMATION | 自息管理系统<br>MANAGEMENT SYSTEM |                 |       |            |  |  |  |
|--------------------------|-----------------------------|-----------------|-------|------------|--|--|--|
| ♠ 首页                     | 日考生基本信息浏览                   |                 |       |            |  |  |  |
| ## 教生考试信息·               | 准考证号:                       |                 | -     |            |  |  |  |
|                          | 考生学号:                       |                 |       |            |  |  |  |
| \$ 免考信息查看                | 考生姓名:                       |                 |       |            |  |  |  |
| 個 打印准考证书                 | 考生性别:                       | 男               | 出生日期: | 1967-01-03 |  |  |  |
| ♀ 考生网上报考⁄                | 证件类型:                       | 身份证             | 证件号码: |            |  |  |  |
| ¥ 考生网上缴费/                | 民族:                         | 汉族              | 录取方式: | 成人高考       |  |  |  |
| \$ 注册信息修改                | 培养层次:                       | <del>专</del> 计本 | 高校名称: | 中国石窟大学(北京) |  |  |  |
|                          | 专业名称:                       | 财务管理            | 入学日期: | 201909     |  |  |  |
|                          | 学籍状况:                       | 在读 (在籍)         | 职业状况: | 从业         |  |  |  |
|                          | 毕业日期:                       | 202309          | 就读形式: | 业给学习       |  |  |  |
|                          | 生源地区:                       | 刷繪              | 证书类别: | 其他         |  |  |  |
|                          |                             |                 |       |            |  |  |  |

#### 报名流程

第一步:输入账号密码登录进去后 点左边工具栏:考生网上报考——考生个人报考

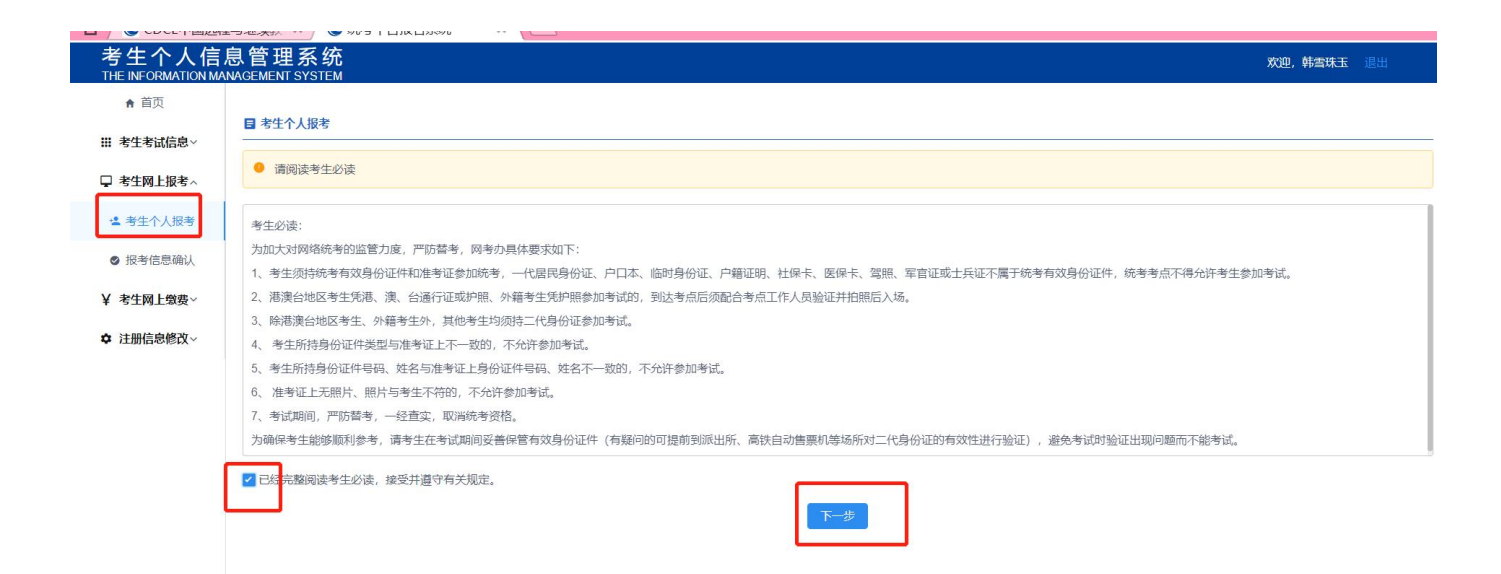

### 第二步:确认个人信息

| 考生个人信<br>THE INFORMATION MA | 息管理系统<br>ANAGEMENT SYSTEM |                                                                                                    |         |
|-----------------------------|---------------------------|----------------------------------------------------------------------------------------------------|---------|
| ★ 首页                        |                           |                                                                                                    |         |
| *** 本什本:中位白                 | ■ 考生个人报考                  |                                                                                                    |         |
| 111 名王名即归称。                 |                           | 请确认信息                                                                                                    |         |
| □ 考生网上报考 ~                  | ●                         | 注意信息:                                                                                                    |         |
| 🚢 考生个人报考                    | 考生必读:                     | <ol> <li>请务必核对考生姓名、证件类型、证件号三项个人信息是否正确。如个人信息错误,请及时与高校联系。</li> <li>报考成功后将无法修改个人信息。考试时考生基本信息有误,不得参加考试。</li> </ol> |         |
| ⊘ 报考信息确认                    | 1. 考牛须持统考有效身份证件和准         | ±/+/4/7.                                                                                                    | 分证件,统考考 |
| ¥ 考生网上缴费~                   | 2、港澳台地区考生凭港、澳、台通          | 考生姓名:                                                                                                    |         |
|                             | 3、除港澳台地区考生、外籍考生外          | · · · · · · · · · · · · · · · · · · ·                                                                          |         |
| ☆ 注册信息修改~                   | 4、考生所持身份证件类型与准考证          | 证件号码:                                                                                                    |         |
|                             | 5、考生所持身份证件号码、姓名与          | 手机号码: 132                                                                                                    |         |
|                             | 6、 准考证上无照片、照片与考生不         |                                                                                                    |         |
|                             | 7、考试期间,严防替考,一经查实          |                                                                                                    |         |
|                             | 为确保考生能够顺利参考,请考生在          | 取消 () 进入报考(                                                                                                    | 试时验证出现的 |
|                             | ✓ 已经完整阅读考生必读,接受并遵         | J FIXMUE.                                                                                                    |         |
|                             |                           |                                                                                                    |         |

#### 第三步:选择报考的考点报考

| 考生个人信/<br>THE INFORMATION MA | 息管理系<br>NAGEMENT SYS        | 统<br>TEM              |                                    |                            |                | 欢迎, 高猛   |          |  |
|------------------------------|-----------------------------|-----------------------|------------------------------------|----------------------------|----------------|----------|----------|--|
| ♠ 首页                         |                             |                       |                                    |                            |                |          |          |  |
| ⅲ 考生考试信息∨                    | 注意                          | 意事项<br>添加报考后,请及时去缴费,? | 否则会在 三十分钟 后清空考生的座位                 |                            |                |          |          |  |
| 🖵 考生网上报考 <                   | 2, 1                        | 根据不同专业报考科目不同,并        | 报考的机考科目主要包括:计算机应用基础、大学英语A、大学英语B、大学 | 续语C、高等数学A、高等数学B、大学语文A、大学语文 | B, 报考的费用均为 357 | 元 人民币;考试 | 式时间均为 90 |  |
| <b>惶</b> 考牛个人报考              | 分钟                          | Þ.                    |                                    |                            |                |          |          |  |
|                              | 日 李占海北                      | $\sim$                |                                    |                            |                |          |          |  |
| ❷ 报考信息确认                     | ■ 雪扁虎排                      |                       |                                    |                            |                |          |          |  |
| ¥ 考生网上缴费~                    | 请选择要分配考生的省、市 河北省 · 艾双最新考点信息 |                       |                                    |                            |                |          |          |  |
| ✿ 注册信息修改∨                    | 所属地区                        | 考点名称                  | 考点地址                               | 已经报考人数                     | 、   允许报考人<br>数 | 考点状态     | 操作       |  |
|                              | 石家庄市                        | 河北广播电视大学              | 河北省石家庄市新华区合作路460号                  | 2179                       | 821            | 开启       | 报考       |  |
|                              | 保定市                         | 保定广播电视大学              | 河北省保定市七一东路999号                     | 1000                       | 0              | 开启       | $\frown$ |  |
|                              | 承德市                         | 承德广播电视大学              | 河北省承德市双桥区桃李街乙26号                   | 602                        | 2398           | 开启       | 报考       |  |
|                              | 沧州市                         | 沧州广播电视大学              | 沧州市新华西路3号沧州电大                      | 557                        | 2443           | 开启       | 报考       |  |
|                              | 唐山市                         | 唐山市广播电视大学             | 唐山市建设北路92号                         | 1024                       | 1456           | 开启       | 报考       |  |
|                              |                             |                       |                                    |                            |                |          |          |  |

# 第四步:选择报考相应的科目,报考的时间段,选择完毕,点"确认报考"(免考或者已经合格的不需要重新考,自需报考不合格的科目即可。

#### 英语专业考:英语A和算机应用基础

#### 非英语专业考:英语B和计算机应用基础艺术类专业考:

#### 英语C和计算机应用基础

| 报考信息添   | 力口       |         |           |      | ×   |  |
|---------|----------|---------|-----------|------|-----|--|
| 选择的考点:  | 河北广播电视大学 |         |           |      |     |  |
| 考生姓名: 李 | 金钊       | 学号: 20  | 4738      |      |     |  |
| 请选择科目   |          |         |           |      |     |  |
| 科目:     | 大学英语B    | ⊗    选择 | 报考时间      |      |     |  |
| 已进场到日   | 计算机应用基础  |         |           |      |     |  |
|         | 大学英语B    |         |           |      |     |  |
| 考点名称    |          | 科目名称    | 开始时间      | 结束时间 | 操作  |  |
| 暂无数据    |          |         |           |      |     |  |
|         |          |         |           |      |     |  |
| 确认报考    |          |         |           |      |     |  |
| 德广播电视人子 | <u>-</u> | 洲北首承德印双 | 介区桃学街620号 |      | 904 |  |

| 报考信息添加              | 选择报考时 | 选择报考时间              |                     |       |       |    |           |  |  |  |
|---------------------|-------|---------------------|---------------------|-------|-------|----|-----------|--|--|--|
| 选择的考点:注             | 排序    | 开始时间                | 结束时间                | 可报考人数 | 可容纳人数 | 操作 |           |  |  |  |
| 考生姓名: 李言            | 1     | 2021-09-11 08:00:00 | 2021-09-11 09:30:00 | 1     | 150   | 选择 |           |  |  |  |
| <b>请选择科日</b><br>科目: | 2     | 2021-09-11 10:00:00 | 2021-09-11 11:30:00 | 0     | 150   | 选择 |           |  |  |  |
|                     | 3     | 2021-09-11 12:30:00 | 2021-09-11 14:00:00 | 0     | 150   | 选择 |           |  |  |  |
| 己选择科目               | 4     | 2021-09-11 14:30:00 | 2021-09-11 16:00:00 | 0     | 150   | 选择 | <b>温作</b> |  |  |  |
| ייידעייי            | 5     | 2021-09-11 16:30:00 | 2021-09-11 18:00:00 | 32    | 150   | 选择 |           |  |  |  |
| _                   | 6     | 2021-09-12 08:00:00 | 2021-09-12 09:30:00 | 113   | 150   | 选择 | _         |  |  |  |
|                     |       |                     | C. XIL/MBR          |       |       |    |           |  |  |  |
| 冰广播电视大学             |       | 河北省衡水               | 市新华西路470号           |       |       |    | 601       |  |  |  |

### 第六步:确认报考信息

| 报考信息添加<br>选择的考点: 沧州广播电视大学<br>考生姓名: 李金钊<br>请选择科目 | 2 提示<br>确认提交12 | 个科目的信息?<br>取消               | - Article Article Arti | ×  |
|-------------------------------------------------|----------------|-----------------------------|----------------------------------------------------------------------------------------------------|----|
| 科目: 请选择<br><b>已选择科目</b>                         | → 选择报考时        |                             |                                                                                                    |    |
| 考点名称                                            | 科目名称           | 开始时间                        | 结束时间                                                                                                    | 操作 |
| 沧州广播电视大学<br>                                    | 计算机应用基础        | 2021-09-11 16:30:00<br>确认报考 | 2021-09-11 18:00:00                                                                                                    | 删除 |

## 第七步:打钩:确认报考科目,点击:去缴费

| ♠ 首页       | Fr. 10 4x (* 44723) |           |          |              |      |                     |                     |       |
|------------|---------------------|-----------|----------|--------------|------|---------------------|---------------------|-------|
| ₩ 考生考试信息~  | 凶 报考信忌啉队:           |           |          |              |      |                     |                     |       |
| 🖵 考生网上报考 < | 注意事项                | (1766-) L |          |              |      |                     |                     |       |
| 📽 考生个人报考   | 2、缴费成功后的科目,不能进行删除、退 | ē.        |          |              |      |                     |                     |       |
| ◎ 报考信息确认   |                     |           |          |              |      |                     |                     |       |
| ¥ 考生网上缴费~  | *4                  | 姓名:李金钊    |          | 考生学号: 204738 |      |                     |                     |       |
| ☆ 注册信息修改∨  | ▲ 考生报考信息:           |           |          |              |      | /                   |                     |       |
| + Landon   | 2 考试加次              | 科目名称      | 考点名称     | 缴费状态         | 占定状态 | 开始时间                | 结束时间                | 操作    |
|            | 2021年9月份统考          | 计算机应      | 沧州广播电视大学 |              | 占座成功 | 2021-09-11 16:30:00 | 2021-09-11 18:00:00 | 修改 删除 |
|            |                     |           |          | ✓ 去缴费        |      |                     |                     |       |

### 第八步:打钩:确认报考科目,点击:去缴费

| ★ 首页       |                                                           |            |         |       |              |  |  |
|------------|-----------------------------------------------------------|------------|---------|-------|--------------|--|--|
| ⅲ 考生考试信息∨  |                                                           |            |         |       |              |  |  |
| 🖵 考生网上报考~  | 注意事项<br>1 平教费由 如果施门后兴市场来到日东河 而门过场别的教费费进行制险 然后制险场来到日期部场来   |            |         |       |              |  |  |
| ¥ 考生网上缴费 ~ | <ul> <li>1、1、1、1、1、1、1、1、1、1、1、1、1、1、1、1、1、1、1、</li></ul> |            |         |       |              |  |  |
| \$ 个人网上缴费  |                                                           |            |         |       |              |  |  |
| ■ 缴费信息查询   |                                                           |            |         |       |              |  |  |
| ✿ 注册信息修改~  | ■ 燉爽科目                                                    |            |         |       | $\mathbf{X}$ |  |  |
|            | 缴费单号                                                      | 批次名称       | 科目名称    | 报考总费用 | 織嬰状态说明 操作    |  |  |
|            | 21220473816308                                            | 2021年9月份统考 | 计算机应用基础 | 35.00 | 木廠表 人 微费 删除  |  |  |

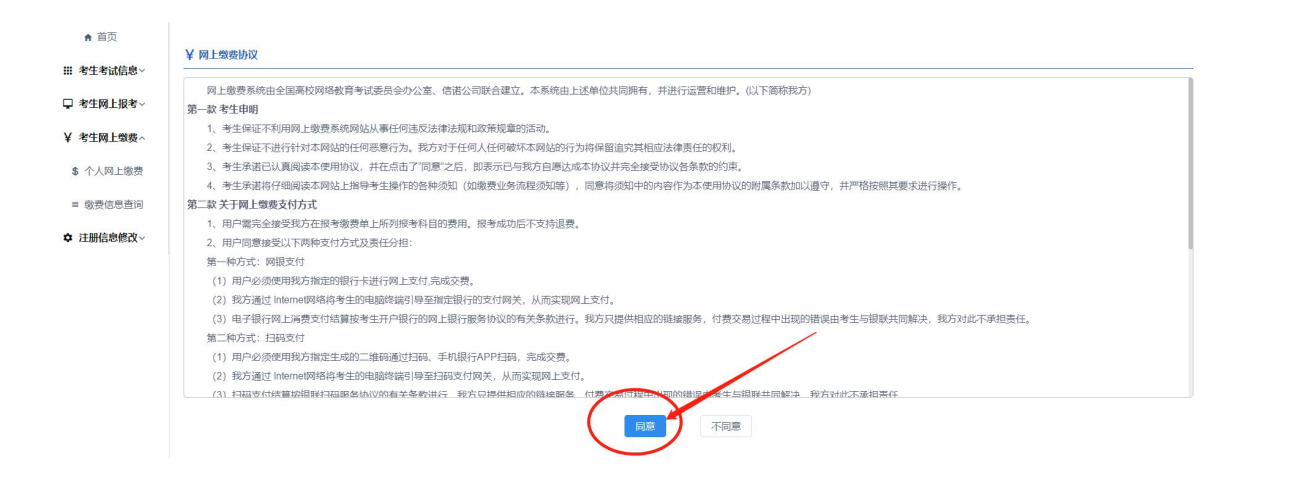

| ♠ 首页      | - 410+143-0                                                                                                    |
|-----------|----------------------------------------------------------------------------------------------------|
| ⅲ 考生考试信息~ |                                                                                                    |
| 🖵 考生网上报考~ | 统考报名缀费信息确认<br>日期20210813                                                                                                    |
| ¥ 考生网上缴费^ | 駿贾单号21220473816308<br>科目计算机应用基础                                                                                                    |
| \$ 个人网上缴费 | 金额 35.00<br>订单号: 142607887793102848038(请牢记您的订单号,如在缴费过程中遇到问题,它是唯一的凭证,)                                                                                                    |
| ≡ 缴费信息查询  |                                                                                                    |
| ✿ 注册信息修改∨ | 日時支付<br>(使用手机銀行进行支付)<br>(使用手机銀行进行支付)                                                                                                    |
|           | <ul> <li>免表声明</li> <li>1、持卡人用于银行支付的密码由银行提供,应仅属特卡人本人,我方无权获知,我方不对其银行密码安全保相任何强任。</li> <li>2、持卡人有艺餐保管其登录密码的义务,因持卡人对自己的密码安全保管不善新活成的损失,由其本人负全部强任。</li> <li>3、您在教费成功后考生务必进入系统的"报考信显确认"。确认教费状态为"已完成",即报考成功</li> <li>注意事项</li> <li>1、请不要在公共计算机上输入您的账户信息,以免被盗取。</li> <li>2、特干人有支管保管其登录密码的义务,因持卡人对自己的密码安全保管不善新活成的损失,由其本人负全部<br/>责任。</li> <li>3、您在教费成功后考生务必进入系统的"报考信显确认"。确认教费状态为"已完成",即报考成功</li> <li>注意事项</li> <li>注意事项</li> <li>注意事项</li> <li>注意事项</li> <li>2、特干人有支管保管其登录密码的义务,因持卡人对自己的密码安全保管不善新活成的损失,由其本人负全部<br/>责任。</li> <li>3、您在教费成功后考生务必进入系统的"报考信显确认"。确认教费状态为"已完成",即报考成功</li> <li>注意事项</li> <li>注意事项</li> <li>4、中国银联络户级多线组 95534-6</li> </ul> |

#### 第九步:缴费只支持云闪付或者网银支付。请在手机端下载"云闪付" APP 或者 "手机银行" 扫码支付

| 「八石芯目理奈<br>ORMATION MANAGEMENT SYS | 犹<br>TEM    |                 |                                   | -   |
|------------------------------------|-------------|-----------------|-----------------------------------|-----|
| 订单金额: ¥ 35.00                      |             | 订自              | <sup>현</sup> 号:142607887793102848 | 038 |
|                                    |             |                 |                                   |     |
|                                    |             | 100 IN          |                                   |     |
|                                    | 별경          | 500년            |                                   |     |
|                                    | 792.7       |                 |                                   |     |
|                                    | 201 - C     | <b>7</b>        |                                   |     |
|                                    | いたので、当時の    | S 40 -          |                                   |     |
|                                    |             |                 |                                   |     |
|                                    | 「う 済使用      | H云内们APP完成支<br>付 |                                   |     |
|                                    |             |                 |                                   |     |
|                                    | 法在十五公钟内空成缴费 | 9 谢费空成后关闭而而6    | ीन                                |     |
|                                    | 请在十五分钟内完成缴费 | 費, 缴费完成后关闭页面图   | 回。                                |     |

#### 第十步:缴费成功。

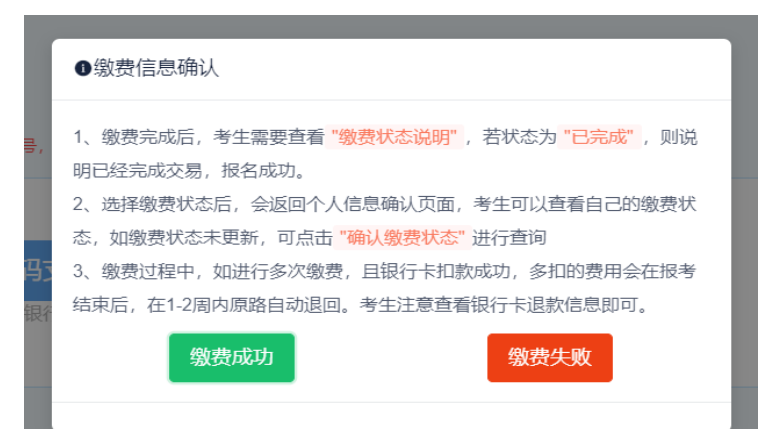

第十一步:缴费成功后点:报考信息确认进入:显示占座成功,缴费状态:已缴 视为报完完成。

| ★ 首页                                           | 12 把来信点     | 1 2632 L -              |          |      |         |      |                     |                     |    |   |
|------------------------------------------------|-------------|-------------------------|----------|------|---------|------|---------------------|---------------------|----|---|
| ₩ 考生考试信息~                                      | ≌ 104°51a48 | 248 <b>4</b> 7.•        |          |      |         |      |                     |                     |    | _ |
| 🖵 考生网上报考 ^                                     | ;           | 主意事项<br>1、本页功能可对报考记录进行修 | 牧、删除和确认。 |      |         |      |                     |                     |    |   |
| <ul> <li>▲ 考生个人报考</li> <li>② 报考信息确认</li> </ul> |             | 2、缴费成功后的科目,不能进行         | 删除、退费。   |      |         |      |                     |                     |    |   |
| ¥ 老牛回上微费→                                      |             |                         | 考生姓名:    |      | 考生学号: 1 |      |                     |                     |    | 1 |
| T SIPPLANC                                     | ❹ 考生报考      | 音信息:                    |          |      |         |      |                     |                     |    | L |
| ✿ 注册信息修改>                                      |             | 考试批次                    | 科目名称     | 考点名称 | 缴费状态    | 占座状态 | 开始时间                | 结束时间                | 操作 |   |
|                                                |             | 2021年9月份统考              | 大学英语B    |      | 已繳      | 占座成功 | 2021-09-13 08:00:00 | 2021-09-13 09:30:00 | 修改 |   |
|                                                |             | 2021年9月份统考              | 计算机应     |      | 已繳      | 占座成功 | 2021-09-13 10:00:00 | 2021-09-13 11:30:00 | 修改 |   |
|                                                |             |                         |          |      | ✓ 去缴费   |      |                     |                     |    | J |

#### 第十二步:一般是考前10天左右开始可以打印准考证,定好闹钟提醒打印准考证 具体考试地点地址,在准考证上有详细地点和路线

| 考生个人信              | 息管理系统                                  |
|--------------------|----------------------------------------|
| THE INFORMATION MA |                                        |
| ₩ 考生考试信息 ^         | ■ ちよみのM<br>● 请阅读考生の知                   |
| ❷ 基本信息查看           |                                        |
| ■ 成绩信息查看           | 《考生须知》调整注意事项                           |
| 象 免考信息查看           | 11/51.<br>(考生须知)调整率项如下,请注意:            |
| 國 打印准考证            | 考生在开考60分钟后方可交卷离场,不服从规定提前高场的考生,按违纪行为处理。 |
| 및 考生网上报考∨          |                                        |
| ¥ 考生网上缴费~          | 已经完整阅读《考生须知》调整注意事项,接受并遵守有关规定。          |
| ♥ 注册信息修议>          | -#-#                                   |
|                    |                                        |
|                    |                                        |

温馨提示: 考试携带:身份证原件和准考证即可

考试成绩公布时间:一般是全部考试结束后30天可以登录统考网成绩查询专区查 询成绩,具体以教育部公布时间为准

考试合格分数为:60分

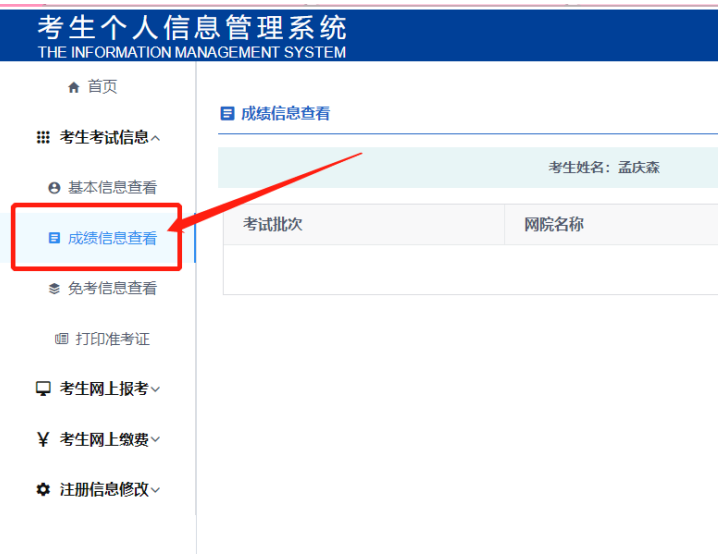